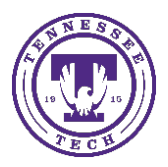

Center for Innovation in Teaching and Learning

There are 2 methods that can be used to calculate student grades before the end of the semester (their current standing in the course, without including future assignments). This can also be used when instructor needs a mid-term grade.

Method A: Dropping ungraded items Method B: Create a new grade item

## Method A: Dropping ungraded items

1. Choose Grades on the navigation bar

| Tennessee          | Cheryl Tays' Sandbox                               | ET Cheryl Tays 🔅                                                  |
|--------------------|----------------------------------------------------|-------------------------------------------------------------------|
| Course Materials 🗸 | Assessments - Social - Media - Course Management - | <ul> <li>Resources          Grades         Grades     </li> </ul> |
|                    |                                                    |                                                                   |

2. Click on Settings

| ↑ Tennessee Cheryl Tays' Sandbox                                        | 器 🖂 📄 🏠 🛛 CT Cheryl Tays 6贷 |
|-------------------------------------------------------------------------|-----------------------------|
| Course Materials - Assessments - Social - Media - Course Management - R | Resources ~ Grades          |
| p Wizard                                                                | 🔅 Settings                  |
|                                                                         |                             |

- 3. Choose the Calculation Option Tab
- 4. Scroll towards bottom of the page of that tab, select the radio button to "Drop ungraded items"
- 5. Click **Save** at the bottom of page

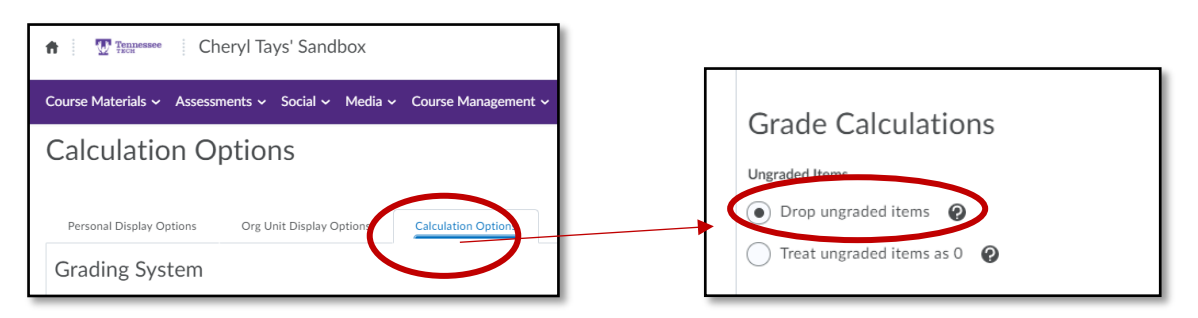

**Note:** Remember to enter zeroes where students have missed assignments, discussions or quizzes to reflect missing work.

**Note:** If instructor wants students to view the ongoing average, be sure to release the **Final Calculated Grade** in Settings. *You may have to update which grade is released to students in settings prior to doing this step.* 

## Method B: Create a New Grade Item

1. Choose **Grades** on the navigation bar

| Tennessee          | Cheryl Tays' Sandbox                               |             | F D CT Cheryl Tays |
|--------------------|----------------------------------------------------|-------------|--------------------|
| Course Materials 🗸 | Assessments - Social - Media - Course Management - | Resources ~ | Grades             |
|                    |                                                    |             |                    |

- 2. Choose the Manage Grades tab
- 3. Click New, then Item on the drop menu

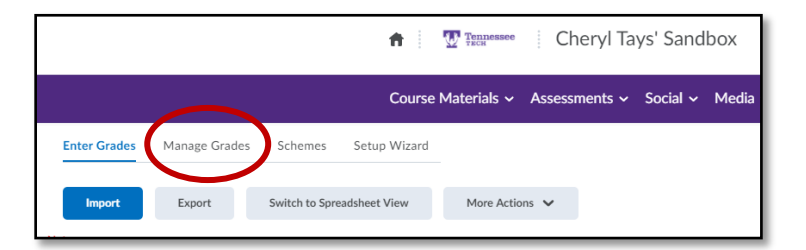

| Assessments 		Social 		Media      |
|-----------------------------------|
| anage Grades Schemes Setup Wizard |
| More Actions 🗸                    |
| de' sums to 20%, not 100%. Verify |
|                                   |

4. On the next screen, choose **Calculated** 

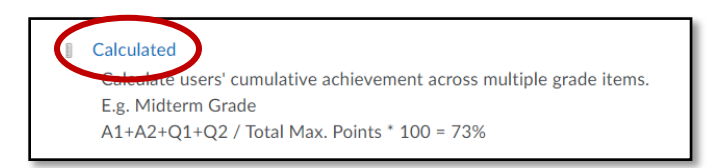

5. On the next screen, complete the *Properties* fields.

| Properties Restrictions Objectives                          | <ul> <li>Enter a Name (short name is optional)</li> <li>Click Can Exceed if grade can show higher than 100%</li> </ul>                                                                                                    |
|-------------------------------------------------------------|----------------------------------------------------------------------------------------------------|
| General<br>Type<br>Calculated<br>Name •<br>Mid Term Average | <ul> <li>Select the grade items to be included in the calculation         <ul> <li>If "treat ungraded items as zero", only include items where due date has passed.</li> <li>If "drop ungraded items", you may select all items to be included in grade calculation but remember to enter zeroes when student has missed assignment, discussion, or quiz.</li> </ul> </li> <li>Click Save and Close</li> </ul> |

**Note:** Instructor can edit the settings of the Grade Item to hide from users if faculty member wants to see calculation of Mid Term average but doesn't want students to see the grade. Grade item can also be deleted from grades once calculations are made because this grade item will not be part of the final grade calculation.

| Mid Term Average    | ~ )             | Calculated | - | 3 |
|---------------------|-----------------|------------|---|---|
| Final Calculated Gr | Edit            |            |   |   |
| Final Adjusted Grav | Hide from Users |            |   |   |
|                     | Enter Grades    |            |   |   |
|                     | View Statistics |            |   |   |